———FACTURAS MASIVAS——-

EL proceso para la generación de reporte de facturas Masivas Bello es el siguiente:

1)Se ingresa al modulo de Cartera y Recaudo /Consultas/Facturas Masivas

| <b>≫</b> ≿ada                  |                       |                            | 2, ? > |
|--------------------------------|-----------------------|----------------------------|--------|
| CONFIGURACION Y PARAMETROS     |                       |                            |        |
| CONSULTAS 1                    | Historico de Facturas |                            |        |
| Estado de Cuenta               | CONTRIBUYENTE :       | 3 Q                        |        |
| Historico de Facturas          | Impuesto Seleccionar  | 4 🗸 Listar Facturas 5      |        |
| Facturas Masivas 2<br>REPORTES | FILTRAR : 0           | Filtrar                    |        |
| ARCHIVO PLANO                  | Consecutivo           | eleccionar todo 🗆 Impuesto | Todo   |
|                                |                       |                            |        |
|                                |                       |                            |        |
|                                |                       |                            |        |
|                                |                       |                            |        |
| 0.1.140.105:12051/SITU/#       | 4                     |                            | •      |

2)Ingresamos el nit/nombre y click en buscar para cargar el tercero asociado, luego de cargado seleccionamos el índice donde esta el tercero que solicitamos.

| ANDROMEI    | DA   ADA S.A.S (Tablero)           | ×   >% *     | adassicoferpsrentas.carts | erarecau: X 🔅 SIC   | OF-RENTAS                          | × +              |        |                    |           | - 0 ^                |
|-------------|------------------------------------|--------------|---------------------------|---------------------|------------------------------------|------------------|--------|--------------------|-----------|----------------------|
| ← → C       | A No es seguro                     | o   10.1.140 | 0.105:12051/SITU/fac      | es/jsp/login.jsp    |                                    |                  |        |                    | e \star : | 🕨 🖬 🦷 E              |
| (3) 5% ₩B ≤ | Lista - Google Chrome              |              |                           |                     |                                    | - 🗆 X            | RUEBAS | TICKETS RENTAS POR | » 📃       | Todos los marcadores |
|             | ▲ No es seguro                     | 10.1.140.10  | 5:12051/SITU/faces/       | jsp/administracion/ | listaFlotanteBuscar                | jsp?aplicacion=R |        |                    |           | ? X                  |
|             | TODOS -                            | Igual que    | ~                         |                     | y 🕶 🕂 - Q                          |                  | -      |                    |           |                      |
|             | ID Tercero<br>Nit<br>Nombre        | Nombre       | Cédula Catastral          | Establecimiento     | Ficha Anterior<br>Filtramos<br>por | Numero de Titulo |        |                    |           |                      |
|             | Establecimiento                    |              | O cádula                  | 0                   | nit/nombre                         | ) Numara da      |        |                    | <u> </u>  |                      |
| SISTEMA DE  | Ficha Anterior<br>Numero de Titulo | Nombre       | Catastral                 | Establecimiento     | Anterior                           | Titulo           | ION    | LIQ                | UIDACIÓN  |                      |
| SISTEMAT    | Anterior                           |              |                           | Siguiente           |                                    |                  |        |                    |           |                      |

3)Posterior seleccionamos la renta y luego click en listar facturas

Last update: 2023/10/7 ada:sicoferp:rentas.carterarecaudo.facturas\_masivas http://wiki.adacsc.co/doku.php?id=ada:sicoferp:rentas.carterarecaudo.facturas\_masivas

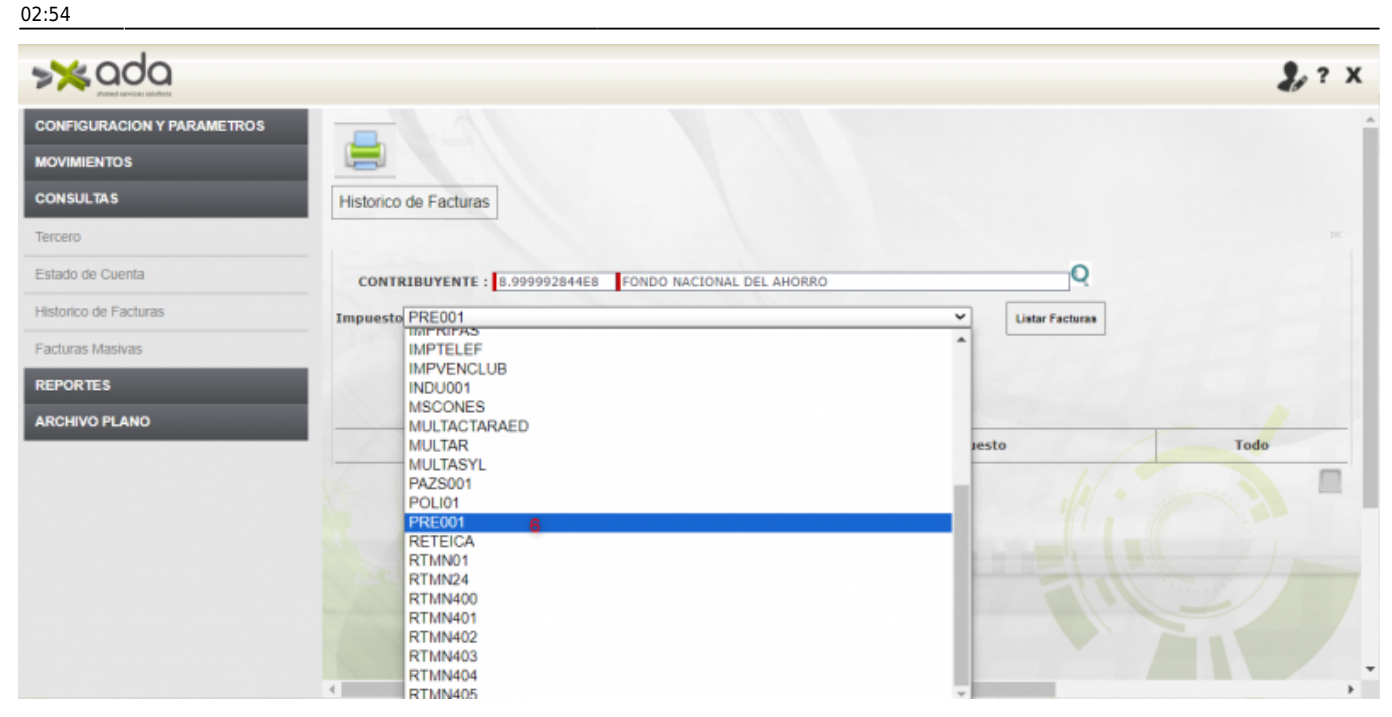

4)Posterior seleccionamos las facturas a generar y por ultimo imprimir

| <b>&gt;≫</b> ada           |                               |                           | <b>2</b> , ? X                           |
|----------------------------|-------------------------------|---------------------------|------------------------------------------|
| CONFIGURACION Y PARAMETROS |                               |                           | <b>^</b>                                 |
| MOVIMIENTOS                | jor ultimo imprimir           |                           |                                          |
| CONSULTAS                  | Historico de Facturas         |                           |                                          |
| Tercero                    |                               |                           | -                                        |
| Estado de Cuenta           | CONTRIBUYENTE : 8.999992844E8 | FONDO NACIONAL DEL AHORRO | Q                                        |
| Historico de Facturas      | Impuesto PRE001               | ✓ List                    | ar Facturas                              |
| Facturas Masivas           | FILTRAR : 0                   | Filtrar                   |                                          |
| REPORTES                   |                               |                           | Seleccionamos las facturas<br>a imprimir |
| ARCHIVO PLANO              |                               | Seleccionar todo 🗆        |                                          |
|                            | Consecutivo                   | Impuesto                  | Todo                                     |
|                            | 89107753                      | LIQUIDACION DE PREDIAL    | <b>2</b>                                 |
|                            | 89126335                      | LIQUIDACION DE PREDIAL    |                                          |
|                            | 89143541                      | LIQUIDACION DE PREDIAL    |                                          |
|                            | 89146211                      | LIQUIDACION DE PREDIAL    | 0                                        |
|                            | 89107206                      | LIQUIDACION DE PREDIAL    | 0                                        |
|                            | 89119029                      | LIQUIDACION DE PREDIAL    |                                          |
|                            |                               |                           |                                          |

Se genera el reporte masivo de facturas

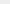

From: http://wiki.adacsc.co/ - **Wiki** 

Permanent link: http://wiki.adacsc.co/doku.php?id=ada:sicoferp:rentas.carterarecaudo.facturas\_masivas

Last update: 2023/10/07 02:54

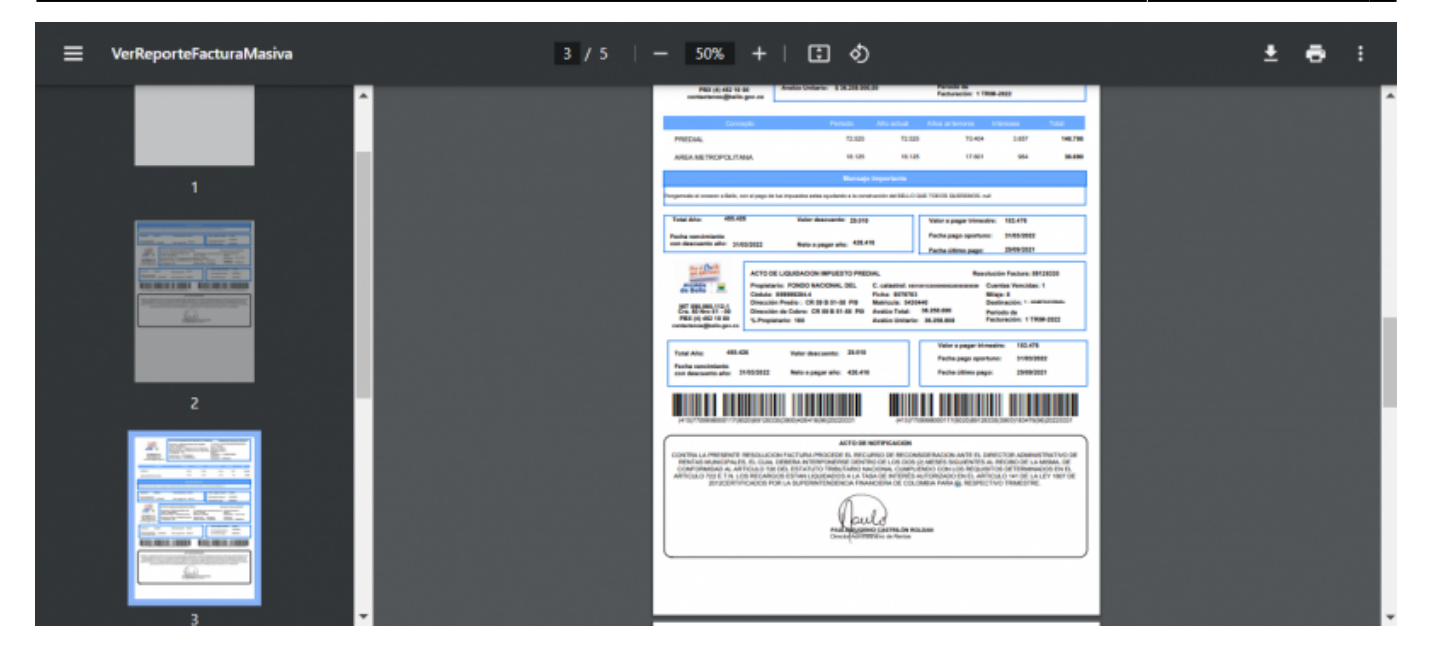